## **BENEFICIARY OUT REACH APP**

## అప్ లాగిస్ అవ్వడం:

1) WEA/WWDS యొక్క ఆధార్ సెంబర్ Authentication ద్వారా Beneficiary OutReach App Login అవ్సాలి.

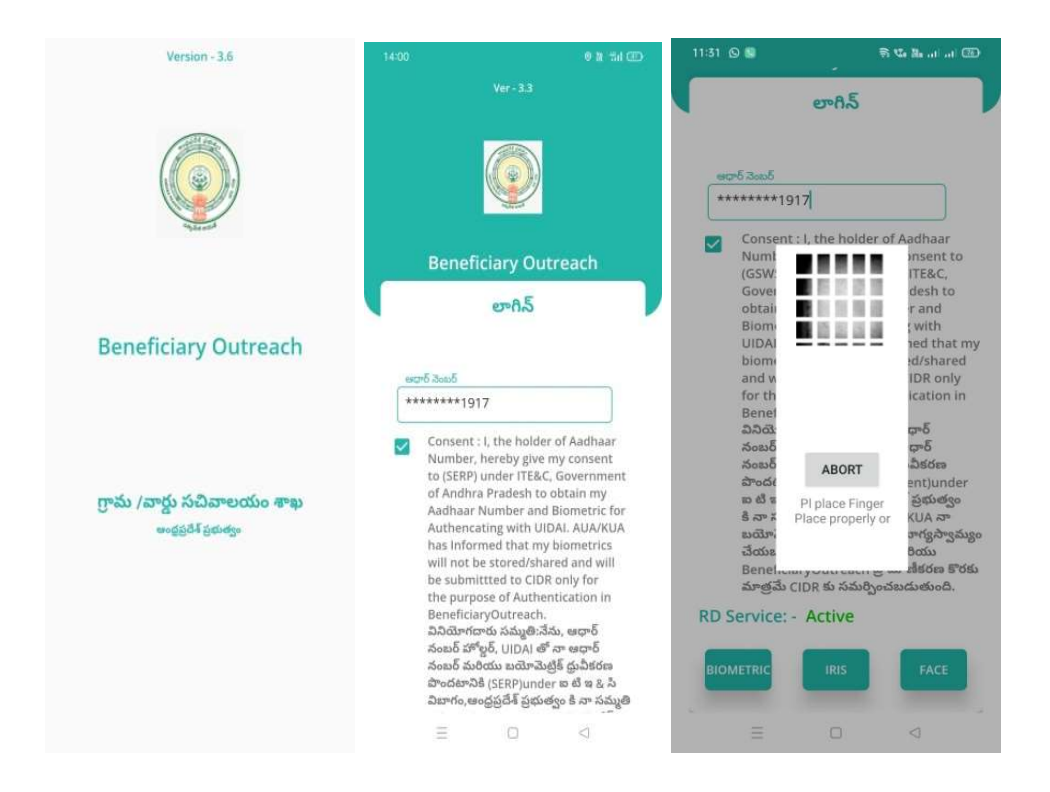

2) WEA/WWDS Beneficiary OutReach App లాగిన్ అయిన తరువాత మీకు

ఈ క్రింది విధంగా స్క్రీన్ కనిపిస్తుంది.

## Home Screen :

నేతన్న నేస్తం :

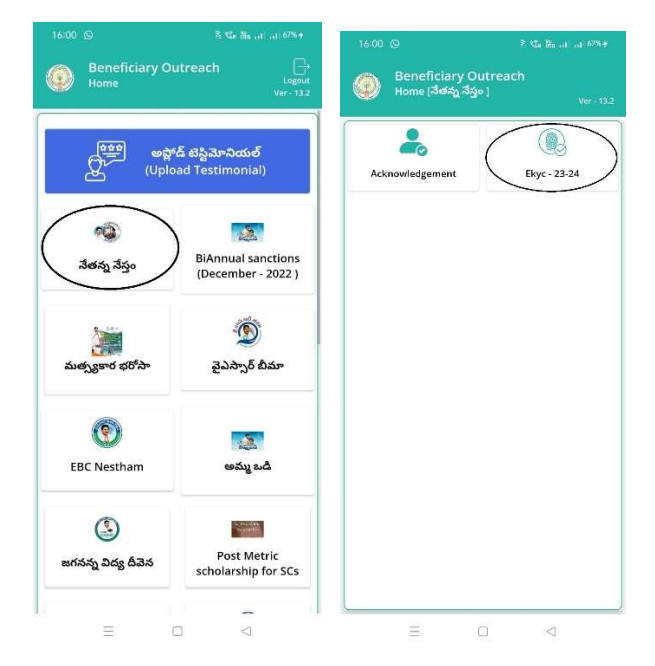

1) Home [ నేతన్న నేస్తం] స్క్రీన్ లో Ekyc – 23-24 మీద క్లిక్ చేస్తే మీకు ఈ క్రింది

విధముగా స్క్రీన్ కనిపిస్తుంది.

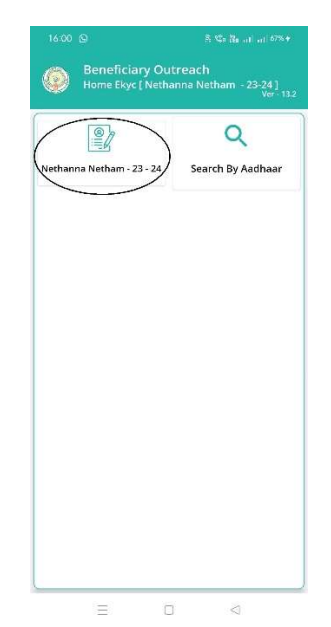

## Nethanna Nestam-23-24

2) Home Ekyc [Nethanna Nestam-23-24] స్ర్రీస్ లో Nethanna Nestam-23-24 మీద క్లిక్ చేస్తే మీకు ఈ క్రింది విధముగా స్ర్రీస్ కనిపిస్తుంది.

| Beneficiary                | List [ Nethanna Netham - 23-24<br>Ver - 13 |
|----------------------------|--------------------------------------------|
| Q Applicant                | Name తో వెతకండి                            |
| Select<br>Secretariat Code | : 10390089 🗢                               |
| Select Cluster ID          | : 10390089015 🗢                            |
| Applicant<br>Name          | : Bandaru Suribabu                         |
| Aadhaar<br>Number          | : *******1566                              |
| Mobile<br>Number           | : 9542481922                               |
| Applicant<br>Name          | : Meesala Babji                            |
| Aadhaar<br>Number          | : *******2387                              |
| Mobile<br>Number           | : 9052540646                               |
|                            |                                            |

- పురు మీ యొక్క Secretariat code మరియు Cluster ld ని సెలెక్ట్ చేసుకుంటే List వస్తుంది.
- 4) List లో మీకు Applicant Name, Aadhaar Number, Mobile Number లు వస్తాయి.
- 5) మీరు List ని క్లిక్ చేసిన తరువాత మీకు Beneficiary Application Details స్క్రీన్ కనిపిస్తుంది.
- 6) Beneficiary Application Details స్ర్రీస్ లో లబ్దిదారుని వివరాలు లో లబ్దిదారుని ఆధార్ సెంబర్, లబ్దిదారుని పేరు, లబ్దిదారుని లింగం, లబ్దిదారుని మొబైలు సెంబర్, Select Beneficiary Status (Live, Death) లు ఉంటాయి.

7) Select Beneficiary Status Live అయితే,

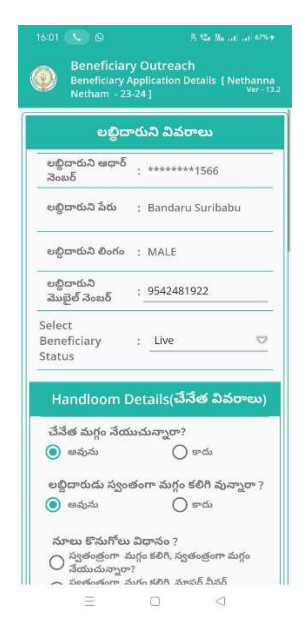

- 8) Beneficiary Application Details స్ర్రీస్ లో Handloom Details (చేసేత వివరాలు), Handloom Address (చేసేత మగ్గం యొక్క చిరునామా వివరాలు) ఉంటాయి.
- 9) Handloom Details(చేసేత వివరాలు) లో చేసేత మగ్గం సేయుచున్నారా? అసే ప్రశ్న లో అవును/కాదు ఆప్షన్స్ కలవు.
- 10) చేసేత మగ్గం సేయుచున్నారా? అనే ప్రశ్న లో కాదు క్లిక్ చేసినట్లు అయితే మీకు ఈ క్రింది విధంగా స్క్రీస్ కనిపిస్తుంది.

| ಲಭ್ದಿದ                             | ార | సని వివరాలు                        |
|------------------------------------|----|------------------------------------|
| లబ్ధిదారుని ఆధార్<br>నెంబర్        | ;  | *******1917                        |
| లబ్దిదారుని పేరు                   | ÷  | Pusunuri Bhuvana<br>Kumar          |
| HHID                               | 3  | HH26972145549520200<br>21124911829 |
| Gender                             | ;  | м                                  |
| Date of Birth                      | :  | 23/03/1993                         |
| Select<br>Beneficiary<br>Status    | :  | Live                               |
| Handloom I                         | De | tails(చేనేత వివరాలు)               |
| చే <b>నేత మగ్గం నేయ</b><br>🔿 అవును | ుచ | సన్నారా?<br>💿 కాదు                 |

- 11) చేసేత మగ్గం సేయుచున్నారా? అసే ప్రశ్న లో కాదు క్లిక్ చేసి Next బటన్ క్లిక్ చేసిన తర్వాత WEA/WWDS Ekyc చేయవలిసి ఉంటుంది.
- 12) చేసేత మగ్గం సేయుచున్నారా? అసే ప్రశ్న లో అవును అయితే, లబ్దిదారుడు స్వంతంగా మగ్గం కలిగి ఉన్నారా? అసే ప్రశ్న లో అవును/కాదు ఆప్షన్స్ కలవు.
- 13) లబ్దిదారుడు స్వంతంగా మగ్గం కలిగి ఉన్నారా? అనే ప్రశ్న లో కాదు క్లిక్ చేసి Next బటన్ క్లిక్ చేసిన తర్వాత WEA/WWDS Ekyc చేయవలిసి ఉంటుంది.
- 14) లబ్దిదారుడు స్వంతంగా మగ్గం కలిగి ఉన్నారా? అనే ప్రశ్న లో అవును క్లిక్ చేస్తే, స్వతంత్రంగా మగ్గం కలిగి, స్వతంత్రంగా మగ్గం నేయుచున్నారా? మరియు స్వతంత్రంగా మగ్గం కలిగి, మాస్టర్ వీవర్ సహాయంతో మగ్గం నేయుచున్నారా? అనే options ఉంటాయి.
- 15) స్వతంత్రంగా మగ్గం కలిగి, స్వతంత్రంగా మగ్గం సేయుచున్నారా? అసే option select చేస్తే, GST కలిగిన పెండర్ నుండి, గడిచిన 6 సెలలకి సంబందించిన నూలు కొనుగోలు రసీదులు Upload చేయవలెను.

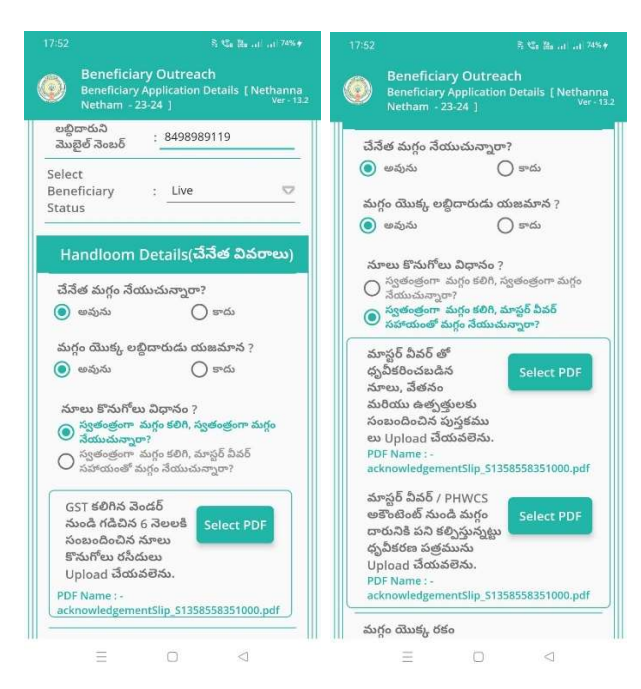

16) స్పతంత్రంగా మగ్గం కలిగి, మాస్టర్ వీవర్ సహాయంతో మగ్గం సేయుచున్నారా? అనే option select చేస్తే, మాస్టర్ వీవర్ తో దృవీకరించబడిన నూలు, వేతనం మరియు ఉత్పత్తులకు సంబందించిన పుస్తకము లు **మరియు** మాస్టర్ వీవర్/PHWCS అకౌంటెంట్ నుండి మగ్గం దారునికి పని కల్పిస్తున్నట్టు ధృవీకరణ పత్రమును Upload చేయవలెను.

|                                                                              |                                                                                                    | al 56% <del>y</del> 18: |                                            |                                          |                             | 16:06           |                                             |                                                  | C                                                |
|------------------------------------------------------------------------------|----------------------------------------------------------------------------------------------------|-------------------------|--------------------------------------------|------------------------------------------|-----------------------------|-----------------|---------------------------------------------|--------------------------------------------------|--------------------------------------------------|
| Benefician<br>Beneficiary<br>Netham - 2                                      | ry Outreach<br>Application Details [ Net<br>3-24 ]                                                                                       | hanna<br>ver-13.2       | Beneficiar<br>Beneficiary /<br>Netham - 23 | y Outreach<br>Application Deta<br>I-24 ] | ils [Nethanna<br>Ver - 13.2 | ۲               | Benefic<br>Beneficia<br>Netham              | iary Outreach<br>ry Application Det<br>- 23-24 ) |                                                  |
| నూలు కొనుగోలు<br>స్వతంత్రంగా -<br>నేయుచున్నారా<br>స్వతంత్రంగా -<br>సహాయంతో వ | ు <b>విధానం</b> ?<br><mark>మగ్గం కలిగి, స్వతంత్రంగా మగ్గ<br/><sup>97</sup><br/>మగ్గం కలిగి, మాస్టర్ వీవర్<br/>టగ్గం నేయుచున్నారా?</mark> | •                       | Handloom /<br>యొక), చి<br>జిల్లా           | Address ( చే:<br>రునామా వివ<br>: KRISHNA | రేత మగ్గం<br>ూలు )<br>      | ත්දීය<br>සං<br> | <b>ారుని ఆధార్</b><br>5 నెంబర్<br>*****191  | <b>5 సెంబర్</b><br>7                             |                                                  |
| GST కలిగిన వెం<br>నుండి గడిచిన<br>సంబందించిన స                               | ండర్<br>6 నెలలకి Select PDF<br>నూలు                                                                                                    |                         | మండలం<br>గ్రామ<br>సచివాలయం                 | : PEDANA                                 | D                           |                 | Conse<br>Numb<br>(GSWS<br>Govern            |                                                  | dhaar<br>nsent to<br>TE&C,<br>lesh to            |
| కొనుగోలు రసీద<br>Upload చేయః<br>PDF Name : -<br>acknowledgeme                | సలు<br>నలెను.<br>ntSlip_S1358558351000.p                                                                                                 | df                      | ల్యాండ్ మార్క్                             | : SBI Bank                               |                             |                 | obtain<br>Biome<br>UIDAI.<br>biome<br>and w |                                                  | and<br>with<br>ed that my<br>d/shared<br>DB only |
| మగ్గం యొక్క రక                                                               | • 🔿 స్థాండ్ మగ్గం                                                                                                    |                         | స్ట్రెట్<br>డోర్ నెంబర్                    | : SBI Bank<br>: 6/99                     |                             |                 | for the<br>Citizer<br>వినియో<br>హోల్డర్,    | ABORT                                            | cation in<br>:h.<br>ూర్ నంబర్<br>బర్             |
| చేనేత గుర్తింపు<br>కార్డు నెంబర్                                             | ; 369901                                                                                                    |                         | పిన్ కోడ్                                  | 521267                                   |                             |                 | మరియ<br>(GSWS<br>విణారం                     | Pl place Finger                                  | పొందటానికి<br>1 టి ఇ & సి<br>నా పముతి            |
| లబ్దిదారుడు కలిగ<br>వున్న మగ్గముల<br>సంఖ్య                                   | 1 2                                                                                                    |                         | మగ్గంతో పాట<br>శ                           | ు దరఖాస్తు దారు<br>తీయవలెను              | ుని ఫోటో                    |                 | ఇస్తున్నా<br>నిల్వచే<br>తెలియ               | Press properly                                   | మెట్రిక్<br>చేయబడదని<br>&Beneficiary             |
| Handloom<br>యొక్క చి                                                         | Address ( చేనేత మ<br>)రునామా వివరాలు )                                                                                                   | ుగ్గం                   |                                            |                                          |                             |                 | Outread<br>కు సమర్శి                        | h ప్రామాణీకరణ కొర<br>్రంచబడుతుంది.               | శకు మాత్రమే CIDR                                 |
| జిల్లా                                                                       | : KRISHNA                                                                                                    | 2                       |                                            |                                          |                             | RD S            | iervice:                                    | - Active                                         | _                                                |
| మండలం                                                                        | : PEDANA                                                                                                    | - et                    | రిదారుని ఆధార్ నెం                         | ວະນວັ                                    |                             | Bio             | metric                                      | IRIS                                             | FACE                                             |
| 1                                                                            |                                                                                                    |                         | E                                          | 0                                        | 4                           |                 |                                             |                                                  |                                                  |

- 17) Handloom Details(చేసేత వివరాలు ) లో మగ్గం యొక్క రకం, చేసేత గుర్తింపు కార్డు సెంబర్, లబ్దిదారుడు కలిగి వున్న మగ్గముల సంఖ్య ఉంటాయి.
- 18) మగ్గం యొక్క రకం ఎంచుకొని, చేసేత గుర్తింపు కార్డ్ సెంటర్ ఎంటర్ చేసి లబ్ధిదారుడు కలిగి వున్న మగ్గముల సంఖ్య ని ఎంచుకోండి.
- 19) Handloom Address(చేసేత మగ్గం యొక్క చిరునామా వివరాలు) లో జిల్లా, మండలం, గ్రామ సచివాలయం లను ఎంచుకుని, ల్యాండ్ మార్క్, స్ట్రీట్, డోర్ సెంబర్, పిస్ కోడ్ ని ఎంటర్ చేయండి.
- 20) మగ్గంతో పాటు దరఖాస్తుదారుని photo తీయవలెను, photo తీసిన తర్వాత లబ్ధిదారుని ఆధార్ సెంబర్ తో Ekyc చేయాలి.

- 21) లబ్దిదారుని ఆధార్ సెంబర్ తో Ekyc చేసిన తర్వాత WEA/WWDS Ekyc చేయవలిసి ఉంటుంది.
- 22) WEA/WWDS Ekyc చేసిన తర్వాత Data Saved Successfully అని మెసేజ్ వస్తుంది.
- 23) Select Beneficiary Status **Death** ఆప్షన్ ఎంచుకుంటే WEA/WWDS Ekyc చేయవలసి వస్తుంది.

| 11:58                                                                                                    | 8 ℃n Ba at at 76% #                                                   | 12:51      |                                                                                                    |                                                                                                    |                                                                                                    | 12:51 |                                                                                                    | Ŗ                                                                                                    | 🕼 🕼 al al 💷                                                                                                    | 17:45 | Pr0                                                                                                    | i de la companya de la companya de la companya de la companya de la companya de la companya de la companya de l                                                                                                    | 역 및 24 mil mil (20)                                                                                                    |
|----------------------------------------------------------------------------------------------------|-----------------------------------------------------------------------|------------|----------------------------------------------------------------------------------------------------|----------------------------------------------------------------------------------------------------|----------------------------------------------------------------------------------------------------|-------|----------------------------------------------------------------------------------------------------|----------------------------------------------------------------------------------------------------|----------------------------------------------------------------------------------------------------|-------|----------------------------------------------------------------------------------------------------|----------------------------------------------------------------------------------------------------|----------------------------------------------------------------------------------------------------|
| Beneficiary Outr<br>Beneficiary New App<br>[Nethanna Netham                                                                                      | <b>each</b><br>Dication Details<br>] Ver - 13.2                       | ٢          | Beneficiar<br>Welfare Assi<br>Netham ]                                                                                                    | <b>y Outreaci</b><br>stant Authen                                                                                                    | h<br>Itication [ Nethanna<br>Ver - 13.2                                                                                                    |       | Benefic<br>Welfare<br>Netham                                                                                                    | ciary Outreach<br>Assistant Authenti<br>]                                                                                                    |                                                                                                    |       |                                                                                                    |                                                                                                    |                                                                                                    |
| లభిదారుని క<br>లభిదారుని ఆధార్<br>నెంకర్<br>అభిదారుని పేరు : Kall<br>Gender : FEM<br>Mobile Number : 849<br>Select<br>Beneficiary : De<br>Status | Dă Gress<br>*****2885<br>uri Venkatalakshmi<br>IALE<br>8982856<br>ath | Ch ≪ K++++ | దార్ వెందర్<br>*****1917<br>Consent : It T<br>Department<br>Department<br>of Andhra P<br>Number, her<br>with UIDAL :<br>మిరియా Andhra<br>మిరియా Andhra<br>మ<br>మిరియా Andhra<br>మిరియా Andhra<br>మిరియా Andhra<br>మిరియా Andhra<br>మ | he holder of<br>reby give my<br>Junder ITE&<br>adesh to ob<br>Biometric f<br>AUAKUA he<br>ubmittred to<br>early a star<br>(array of a star<br>(array)<br>లిగి (మిగి array<br>(సిరియి<br>(దిగి లిగి)<br>(దిగి లిగి)<br>(దిగి)<br>(దిగి లిగి)<br>(దిగి)<br>(దిగ)<br>(దిగ)<br>(దిగ)<br>(<br>(దిగ)<br>(<br>(దిగ))<br>(<br>(<br>(<br>(<br>(<br>(<br>(<br>(<br>(<br>(<br>(<br>(<br>(<br>(<br>(<br>(<br>(<br>( | f Aadhaar<br>(roonsent to (GSWS)<br>c., Government<br>tain my Aadhaar<br>or Authencating<br>si Informed that<br>e stored/shared<br>os CIBR only for the<br>utreach.<br>ల CIBR only for the<br>utreach.<br>ఇదా & తి ఇ ష ప్రి<br>సంజన్ యోజుతుదన<br>కి కి గా సమ్మతి<br>యావెట్టిక్<br>Supe వేయుజదని<br>effclaryOutreach<br>పర్తింతుడుతుంది. | RD S  | జార్ వజర్<br>******1917<br>Consent<br>Number, Departr<br>Departr<br>Departr<br>Departr<br>Mumbe<br>Grad<br>Mumbe<br>Mumbe<br>Mum | : I, the holder of A<br>hereby give my c<br>between the second<br>between the second<br>between the s | vadhaar<br>onsent to (GSWS<br>Vernment<br>my Aadhaar<br>tithencating<br>rmed that<br>red/shared<br>R only for the<br>ich.<br>5 సంబర్<br>5 ఇ ఓ సి<br>సరుబర్<br>కి ఇ ఓ సి<br>సరుబర్<br>కి ఇ ఓ సి<br>సరుబర్<br>కి పెరుబరు<br>పరి<br>కి పెరుబరు<br>సంబర్<br>కి పెరుబరు<br>సంబరు<br>కి పెరుబరు<br>సంబరు<br>సంబరు<br>స<br>సంబరు<br>స<br>స<br>స<br>స<br>స<br>స<br>స<br>స<br>స<br>స<br>స<br>స<br>స<br>స<br>స<br>స<br>స<br>స<br>స | RD S  | Consent : 1<br>Number, h<br>Departme<br>of Andhra<br>Number a<br>With UDA<br>my biome<br>Date<br>Date<br>Metric | , the holder<br>ereby give n<br>Practed to c<br>discover and<br>a Biometric discover<br>a Saved St<br>Saved St<br>Saved Saved St<br>Saved St<br>Saved St<br>Saved Saved Sav | of Aadhaar<br>ty consent to (GSWS<br>24: Government<br>abbain my Adhaar<br>the Authencating<br>as informed that<br>be storedahaact<br>teessfully.<br>ok<br>sedarabigk<br>Ssage SodussidsD<br>meliciany Quereach<br>dodysodasdebb<br>fACE |
| = 0                                                                                                    | $\lhd$                                                                |            | $\equiv$                                                                                                    |                                                                                                    | $\lhd$                                                                                                    |       |                                                                                                    |                                                                                                    |                                                                                                    |       |                                                                                                    |                                                                                                    |                                                                                                    |

24) WEA/WWDS Ekyc చేసిన తర్వాత Data Saved Successfully అని

మెసేజ్ వస్తుంది.

Search By Aadhar

| Beneficiary (<br>Home Ekyc [ Na | Outreach<br>sthanna Netham - 23-24 ]<br>ver - 13.2 |
|---------------------------------|----------------------------------------------------|
| Rethanna Netham - 23 - 2        | 4 Search By Aadhaar                                |
|                                 |                                                    |
|                                 |                                                    |
|                                 |                                                    |
|                                 |                                                    |
| Ξ.                              |                                                    |

25) Home Ekyc [Nethanna Nestam-23-24] స్ర్రీస్ లో

Search By Aadhaar మీద క్లిక్ చేస్తే మీకు ఈ క్రింది విధముగా స్క్రీన్

కనిపిస్తుంది.

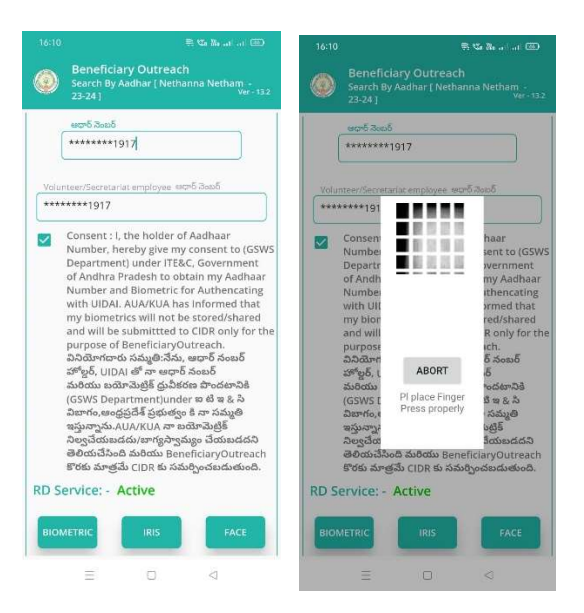

- 26) లబ్దిదారుని ఆధార్ సెంబర్ ఎంటర్ చేసి, WEA/WWDS Authentication చేయవలిసి ఉంటుంది.
- 27) WEA/WWDS Authentication చేసిన తర్వాత Beneficiary Application

Details స్క్రీన్ కనిపిస్తుంది.

28) Beneficiary Application Details స్ర్రీన్ లో Option "6" నుంచి procedure ని follow అవ్వండి.